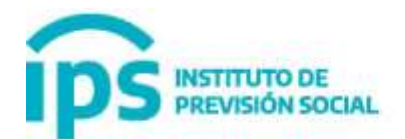

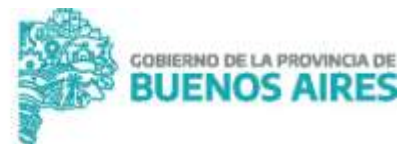

# **GUIA PASO A PASO PARA TRÁMITES NO PRESENCIALES**

¿Qué trámites podrá gestionar de forma no presencial?

- Subsidio por fallecimiento;
- Gasto de sepelio;
- Pensiones contributivas (por fallecimiento de beneficiario/a; por fallecimiento de agente activo);
- Jubilación y Pensión Automática Docente (directa automática docente y derivada automática docente);
- Jubilación por invalidez.

¿Cómo puede iniciar su trámite? Le compartimos un paso a paso para facilitar la autogestión del inicio.

## **PRIMERA ETAPA**

Paso 1 – Ingresar al Sistema de turnos del IPS <u>https://turnos.ips.gov.ar/</u>

| PS INSTITUTO DE<br>PREVIDIÓN SOCIAL                                                                                                    | BUENOS AIRES                                                                                            |
|----------------------------------------------------------------------------------------------------|----------------------------------------------------------------------------------------------------|
| SOLICITUD DE TU                                                                                                    | RNOS                                                                                                    |
| Usted deberá solicitar el turno para la Iniciación de Trámites Previsionales<br>trámite a realizar según el listado que se d                             | Contributivos y no Contributivos, seleccionando el<br>espliega más abajo.                               |
| Recuerde que deberá concurrir a un Centro de Atención Previsional (<br>domicilio, con la totalidad de la documentación necesaría para el tr<br>atendido. | (CAP) pudiendo seleccionar el más cercano a su<br>rámite requerido, <b>de lo contrario no podrá ser</b> |
| Si tiene alguna duda acerca dei tipo de tramite que tiene<br>la página: http://www.ips.gba.gob.ar.en                                                     | e que iniciar, por favor consulte en<br>la sección de Trámites.                                         |
| Para poder consultar o cancelar un turno ya obte                                                                                                    | nido Ingrese a la página:                                                                               |
| http://turnos.ips.gov.ar/turno                                                                                                    | /consultar                                                                                              |
| Seleccione al transle o realizar                                                                                                    | 0                                                                                                    |
| Seleccione un tramite                                                                                                    |                                                                                                    |
| Selection                                                                                                    |                                                                                                    |
|                                                                                                    | Activar Wind                                                                                            |

Paso 2 – Seleccionar el trámite que necesite iniciar de la lista detallada

|                                                                                                    | COMPANY OF LA MICH                                                                                                    | INCLUSION OF |
|----------------------------------------------------------------------------------------------------|----------------------------------------------------------------------------------------------------|--------------|
| Usted deberá solicitar el turno para la<br>trámb<br>Recuerde que deberá concurrir<br>domicilio, con la totalidad de la d<br>Si tiene alguna duda<br>la página<br>Para poder o | Seleccione un tramite<br>Jubilacion Automatica Docente<br>Jubilacion Ordinaria<br>Redauno<br>Reaguate<br>Notificaciones<br>Reconocimiento de Servicios (SOLO LA PLATA)<br>Sobaido por Fallecimiento<br>Gastos de Sepelo<br>Jubilacion por Edad Avanzada<br>Abilitacion por Edad Avanzada<br>Abilitacion por Fallecimiento de Beneficianio/a + Subsidio por Fallecimiento<br>Pensión por Fallecimiento de Beneficianio/a + Subsidio por Fallecimiento<br>Pensión por Fallecimiento de Beneficianio/a + Subsidio por Fallecimiento<br>Pensión por Fallecimiento de Beneficianio/a + Subsidio por Fallecimiento<br>Pensión por Fallecimiento de Beneficianio/a<br>Pensión por Fallecimiento Agente Activo<br>Pensión Derivada Automática Docente<br>Ley 10205 - Policitud de Luvantamiento de Inhibición<br>Ley 10205 - Solicitud de Rehabilitación | (NILA R      |
|                                                                                                    | Seleccione un tramite *                                                                                                    | i i          |

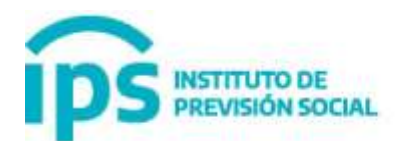

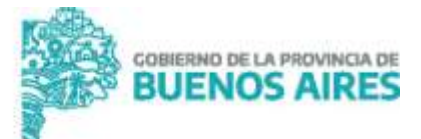

# Paso 3- Seleccionar La Plata – Sede de Inicio de trámites – Esto no quiere decir que tenga que venir a La Plata ni moverse de su casa!

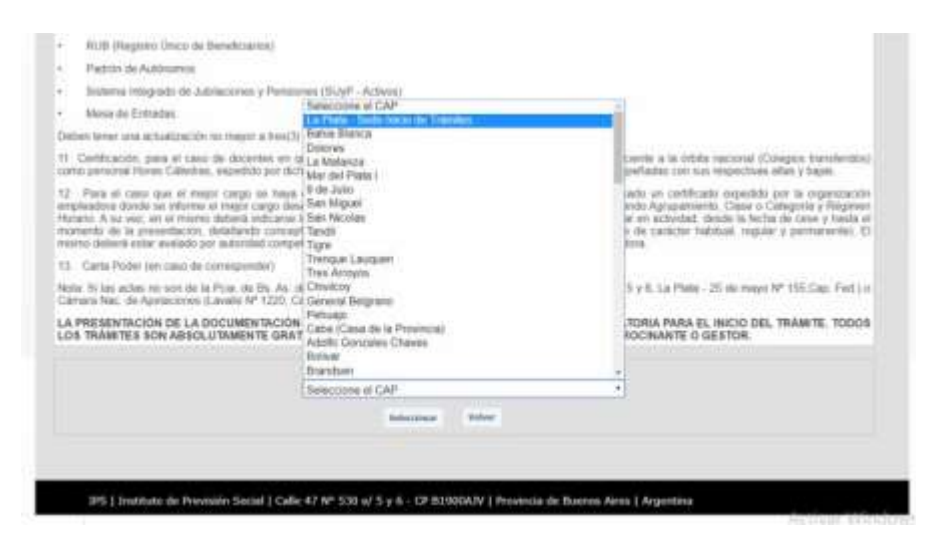

Paso 4- Ingresar el CUIL del beneficiario y del apoderado, si corresponde. El apoderado deberá estar registrado previamente en el Registro de apoderados del Sistema de turnos. Una vez cargado el/los CUIL, clickear en Verificar datos

Nota: En el caso que el CUIL del beneficiario no esté registrado en el Sistema le aparecerá un mail de contacto para resolver el inconveniente.

| S INSTITUTO DE<br>PREVISIÓN SOCIAL                                                                                                    | BUENOS AIR                                                                         |
|----------------------------------------------------------------------------------------------------|------------------------------------------------------------------------------------|
| Tramile selectorado: Jubliacon por<br>Cap selectorado La Pala - Sede Inico                                                                                                    | rweither<br>de Triereien                                                           |
| Selectore et tpo de solicitar                                                                                                    |                                                                                    |
| Beneficiario +                                                                                                    |                                                                                    |
| Dotos del suscitavite                                                                                                    |                                                                                    |
| And instruction formation of the second second seco | nda Cale 5.1/ 211 one 52 y 43).<br>Il al Setto de Alexando Persoanal esta certare. |
| El formato de CulliCast debe ser de 11 (once) diptos<br>Ingrese Casi/Cast de Revehicares 2513                                                                                                    | Eample: 27293667810                                                                |
| Number Dates - Volum                                                                                                    |                                                                                    |
|                                                                                                    |                                                                                    |
| 195 i Joseffrato de Previsión Social I Calle 42 Nº 530 a/ 5 v 6 - CP 83900A2V i Provinc                                                                                                    | ia de Diamus Arros I Arosettina                                                    |

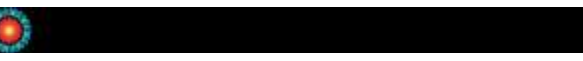

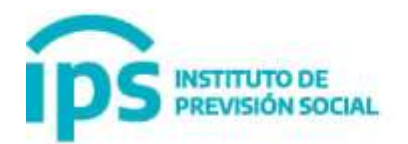

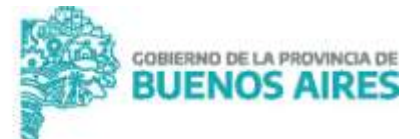

Paso 5- Se habilitará una pantalla donde deberá cargar los datos solicitados en los campos habilitados. Es OBLIGATORIO para este tipo de trámite de forma remota que inserte correctamente su correo electrónico y un teléfono de contacto. Estas son las dos vías por las cuales el IPS se pondrá en contacto con Ud. en caso de ser necesario.

| CONTRACTOR OF THE OWNER OF THE OWNER OWNER OF THE OWNER OWNER OF THE OWNER OWNER                                                                                                    |                                                                                                    |  |
|----------------------------------------------------------------------------------------------------|----------------------------------------------------------------------------------------------------|--|
| CON CONT                                                                                                    |                                                                                                    |  |
|                                                                                                    |                                                                                                    |  |
|                                                                                                    |                                                                                                    |  |
| The Designation                                                                                                    |                                                                                                    |  |
|                                                                                                    | and the second second se |  |
| -                                                                                                    |                                                                                                    |  |
|                                                                                                    | L LOUIN                                                                                                    |  |
| -                                                                                                    |                                                                                                    |  |
|                                                                                                    | N N N N N N                                                                                                    |  |
| and a second second sec | 1. TAL TOP 1                                                                                                    |  |
| 100                                                                                                    |                                                                                                    |  |
| 1947040541                                                                                                    | 5-247/454716 m mp++++++++++++++++++++++++++++++++++                                                                                                    |  |
| Caratra submission).                                                                                                    |                                                                                                    |  |

Una vez que haya completado todos los campos habilitados, inserte el código de seguridad numérico, y luego clickear en Guardar y continuar.

Paso 6- El sistema le ofrecerá opciones de Turnos. Elija el más conveniente para contar con toda la documentación necesaria antes del día asignado. Clickear en Aceptar

| e a su Siese Ce                                          | He south function for CAL or personal taken<br>as accepted states, Taket de personaters en Dede texts frances La Para<br>stat (47.47.520 erem 6.5.6). En et case de en vive en La Para concerne a | a (Calle 8.77 515 erms 62 y 45)<br>a routes the Atmothen Personal main carcano |
|----------------------------------------------------------|----------------------------------------------------------------------------------------------------|--------------------------------------------------------------------------------|
| reficiano NOMBRE APELLIDO<br>Inte PRUEBA - Jubilizion Au | (20111111112)<br>comatica Docente                                                                                                    |                                                                                |
| Se le tra a                                              | signado el siguiente tumo. Para confirmarlo ella el bolón Aceptar                                                                                                    | r peru rechazarlo ellus el botón Hachazar                                      |
|                                                          | TURNO                                                                                                    | The contract of the second second                                              |
|                                                          | Fecha: Martes 07-07-2020 Hora: 10:                                                                                                    | ::00                                                                           |
|                                                          |                                                                                                    | CAR /                                                                          |
| Re                                                       | uerde que si rechaza 10 veces el turno ofrecido, deberá esperar                                                                                                    | 24 horas para volver a solicitario                                             |

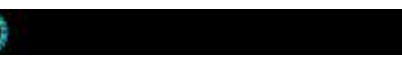

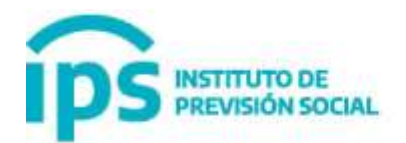

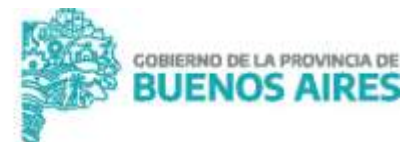

Paso 7- Atención! El sistema le generará el comprobante de Turno. Consérvelo!. En este comprobante aparece un CÓDIGO DE VALIDACIÓN/CANCELACIÓN NECESARIO PARA LA SEGUNDA ETAPA DEL TRAMITE!

Nota: Es importante que el mail que haya consignado sea el correcto ya que la siguiente información del turno junto con el CÓDIGO DE VALIDACIÓN/CANCELACIÓN le llegará por esa vía.

| P. 200.18.132.19. Factor in Generation. 21/96/2020.19.2                                                                                                    | 7.81         |
|----------------------------------------------------------------------------------------------------|--------------|
|                                                                                                    | BUENOS AIRES |
| Pecha: Lunes 06-07-2020 Mora: 11:30                                                                                                    |              |
| Tramitar (PRUEBA Aubliscion Automatica Discerte<br>Cape: La Plata Sade Inicio de Trámites<br>Dierectório: Caste 8 Nº 155 entre Caste 43 y Caste 43 - CP- 1900<br>Operador Astgrader Box Atomose 3<br>Fecto de Creación Tarma: 21-05-2000 15-32-43 |              |

## **SEGUNDA ETAPA**

Llegamos a la 2° etapa del trámite. Una vez obtenido el turno, y a partir del mismo momento ya podrá comenzar con la carga de la documentación requerida. Tener en cuenta que la carga de documentación estará habilitada entre el día que se solicitó el turno y la fecha asignada para el mismo.

Es decir, la fecha tope para carga de documentación es el día del turno asignado.

Paso 1- Deberá ingresar al siguiente Link:

https://turnos.ips.gov.ar/turno/consultar

El sistema va a requerir nuevamente el N° de Cuil/Cuit del beneficiario o el del apoderado, según quien haya hecho el inicio. Click en Verificar datos.

| INSTITUTO DE<br>PREVISIÓN SOCIAL |                                                                                           | GOBIERNO DE LA PROVINCIA DE<br>BUENOS AIRES |
|----------------------------------|-------------------------------------------------------------------------------------------|---------------------------------------------|
| INSTITUTO DE<br>PREVISIÓN SOCIAL |                                                                                           |                                             |
|                                  | Ingrese datos del Beneficiario<br>Ingrese Cull/Cult 20111111112<br>Verificar Detos Volver | 3                                           |

Paso 2- Se abrirá una pantalla con los datos del beneficiario y tipo de trámite. Aquí deberá clickear en Agregar documentación

|                  |                                                                                                    | NOMBRE APELLIDO (20111111112) |         |          |        |                          |
|------------------|----------------------------------------------------------------------------------------------------|-------------------------------|---------|----------|--------|--------------------------|
| Parta :          | Tanta                                                                                                    | East.                         | Etate   | Receptor | Canada |                          |
| 22/05/2020 08:30 | PRUEBA Ley 14489/12 PENSIÓN BOCIAL<br>DISTINUNERA EXCOMBATIENTES DE MALVINAS DE<br>LAS FUERZAS ARMADAS Y DE SEGURIDAD | Adofs Gordales Chaves         | NUEVO   | 4        | 51     |                          |
|                  | PROFILE - Law 14242 Parallel Discusse                                                                                 | Servi Parca                   | NUERC . | ÷        |        |                          |
| 27/05/2020 09:38 | PRUEBA Pensión por Palecimiento de Beneficianista -<br>Subjictio por Palecimiento                                     | Drandser                      | NUEVO   | 0        |        |                          |
|                  | PROCESS - Addresses Automatics Descript                                                                               | La Para - Sala yana di Tulmbu | NIEVO   | ė,       |        | Agregar<br>Documentación |

**Paso 3-** Al clickear en agregar Documentación van a aparecer los requerimientos para cargar la documentación. Deberán estar en formato PDF (cada archivo no debe superar los 8 MB de peso), los detalles del turno, la documentación a presentar y más abajo, ahora sí! Deberá ingresar el CODIGO DE VALIDACIÓN/CANCELACION asignado en el inicio del trámite. Click en Verificar datos.

Atención: Deberá conservar todos los originales de la documentación, ya que van a ser requeridos por el IPS oportunamente.

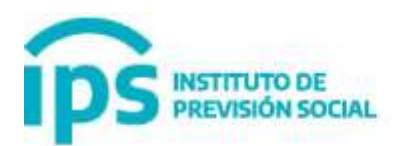

INSTITUTO DE PREVISIÓN SOCIAL

Para VERIFICAR su identidad, ingresar el Código de Cancelación del Turno

Código de cancelación

Verificar Dates

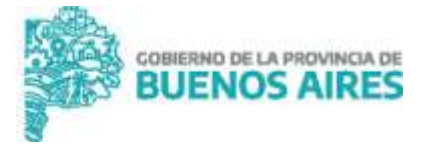

| Parties portion untra |  | BUENOS AIRES |
|-----------------------|--|--------------|
|-----------------------|--|--------------|

Activar Windows

|                                                                                                    | turno con modalidad No Presen                                                                                                    | ciat                                                                                                    |                                        |
|----------------------------------------------------------------------------------------------------|----------------------------------------------------------------------------------------------------|----------------------------------------------------------------------------------------------------|----------------------------------------|
| ara completar el turno y                                                                                                    | el mismo esté en condiciones para darle curso Ud debe subir en formato pdf toda                                                                                                    | la documentación indicada en la s                                                                                 | ección de Requisitos. Le sugeranos ver |
| l siguiente video para co                                                                                                    | nfeccionar documentación en formato y claridad correctos. «url del video»                                                                                                    |                                                                                                    |                                        |
| i dicha documentación                                                                                                    | no está completa o al Operador del IPS le surgen dudas, mediante los datos de                                                                                                    | contacto que ingresò un Agente d                                                                                  | el IPS puede contactarse con Ud. para  |
| olicităriela                                                                                                    |                                                                                                    |                                                                                                    |                                        |
| ecuerde tener a mano el                                                                                                    | código de cancelación del tumo, para poder continuar con esta operación.                                                                                                    |                                                                                                    |                                        |
| ONSERVAR LOS OR                                                                                                    | IGINALES PARA CUANDO LE SEAN REQUERIDOS POR EL IPS A FIN DI                                                                                                    | QUE EL TRAMITE SEA DEFI                                                                                           | INITIVO                                |
| e mande meijimur auto men                                                                                                    | make werd Termin Vin Programmin Wirmsminis                                                                                                    |                                                                                                    |                                        |
| facto indicate cut in                                                                                                    | and a set a set of the set of the |                                                                                                    |                                        |
|                                                                                                    |                                                                                                    |                                                                                                    |                                        |
| Detailing dat They                                                                                                    |                                                                                                    |                                                                                                    |                                        |
| Detailles det Turr                                                                                                    | 10 ii                                                                                                    |                                                                                                    |                                        |
| Tramite                                                                                                    | PRUEBA - Jubilacion Automatica Docente                                                                                                    |                                                                                                    | Activa: Wir                            |
|                                                                                                    |                                                                                                    |                                                                                                    |                                        |
|                                                                                                    |                                                                                                    |                                                                                                    |                                        |
| Documentación i                                                                                                    | a Presentar (Formato PDF)::<br>Requisito                                                                                                    | Obligatorio                                                                                                    | Ve a Configura                         |
| Documentación i<br>DNI<br>Documento Nacional<br>DOCUMENTACION J                                                                                                    | a Presentar (Formato PDF)::<br>Requisito<br>de Identidad en formato PDF en un unico Archivo<br>IDICIONAL                                                                                                    | Obligatorio                                                                                                    |                                        |
| Documentación a<br>DNI<br>Documento Nacional<br>DocUMENTACION /<br>Para agregar Iodos lo<br>UL TIMO RECIBIO DE                                                                                                    | a Presentar (Formato PDF)::<br>Requisito<br>de Identidad en formato PDF en un unico Archivo<br>IDICIONAL<br>s archivos, que el interesado crea necesario<br>HABERES                                                                                                    | Cbligatorio<br>Opcional<br>Obligatorio                                                                            |                                        |
| Documentación (<br>Documento Nacional<br>Documento Nacional<br>Documento Nacional<br>Para agregar Iodos lo<br>Unimo recibio de Habi<br>Decuarkación Jure                                                                                                    | a Presentar (Formato PDF)::<br>Requisito  de Identidad en formato PDF en un unico Archivo ADICIONAL s archivos, que el interesado crea necesario. HABERES ares del Beneficiano ADA DE SERVICIOS                                                                                                    | Opcional<br>Obligatorio<br>Obligatorio<br>Obligatorio                                                             |                                        |
| Documentación (<br>Documento Nacional<br>Documento Nacional<br>Documentacion /<br>Para agregar lodos lo<br>ULTIMO RECIBO DE<br>Utitos recibo de Heb<br>DECLARACION JUR<br>Declaracion Jurada d<br>CoPita De Renuino:                                                                                                    | a Presentar (Formato PDF)::<br>Requisito  de Identidad en formato PDF en un unico Archivo  NDICIONAL s archivos, que el interesado crea necesario  HABERES pres del Beneficiario  ADA DE SERVICIOS e Servicios a PRESENTADA                                                                                                    | Obligatorio<br>Opcional<br>Obligatorio<br>Obligatorio                                                             |                                        |
| Documentación a<br>Documento Nacional<br>Documento Nacional<br>Documento Nacional<br>Documento Naciona J<br>Para agregar Iodos lo<br>ULTIMO RECIBIO DE<br>Utation Hicho de Habi<br>DecLarAction Jurada d<br>Declaración Jurada d<br>COPUA DE RENUNCI<br>Copia de Renuncia P                                                               | a Presentar (Formato PDF)::<br>Requisito  de Identidad en formato PDF en un unico Archivo  AblicioniaL  s archivos. que el interesado crea necesario  HABERES arcs. del Beneticiano ADA DE SERVICIOS  e Servicios IA PRESENTADA resentada                                                                                                    | Deligatorio<br>Opcional<br>Obligatorio<br>Obligatorio<br>Obligatorio                                              |                                        |
| Documentación (<br>Documento Nacional<br>Documento Nacional<br>Documento Nacional<br>Documento Nacional<br>Documento de Habi<br>Decuanación Junada d<br>COPIA DE RENUNCI<br>Copia de Renuncia P<br>COPIA SOLICITUD C<br>Copia de Renuncia P                                                                                               | a Presentar (Formato PDF)::<br>Requisito  de Identidad en formato PDF en un unico Archivo ADICIONAL s archivos, que el interesado crea necesario HABERES archivos, que el interesado crea necesario HABERES se Sativicios IA PRESENTADA resentada ERTIFICACIÓN centificación de servicios presentada al empleador                                                                                                    | Obligatorio<br>Opcional<br>Obligatorio<br>Obligatorio<br>Obligatorio<br>Obligatorio                               |                                        |
| Documentación i<br>Documento Nacional<br>Documento Nacional<br>Documento Nacional<br>Documento Nacional<br>Documento Nacional<br>Ultimo recibio de Habi<br>Declaración Jurada d<br>Declaración Jurada d<br>COPIA DE RENUNCI<br>Copia de Renuncia P<br>COPIA SOLICITUD C<br>Copia de Solicitud de<br>4 PANTALLAS ANSe<br>OPCIONAL De comis | a Presentar (Formato PDF)::<br>Requisito  de Identidad en formato PDF en un unico Archivo  ADICIONAL s archivos, que el interesado crea necesario HABERES aros del Beneficiario ADA DE SERVICIOS e Sarrivicios IA PRESENTADA resentada ERTIFICACIÓN cartificación de servicios presentada al empleador  S ar con esta información, presentada al empleador                                                                                                    | Deligatorio<br>Opcional<br>Obligatorio<br>Obligatorio<br>Obligatorio<br>Obligatorio<br>Obligatorio<br>Obligatorio |                                        |

Se mostrará una grilla con la lista de documentos indispensables para el trámite. Cada fila está en rojo (ESTOS SON LOS DOCUMENTOS OBLIGATORIOS) y pueden aparecer filas en amarillo (ESTOS SON DOCUMENTOS OPCIONALES). Una vez realizada la carga, cada fila se pondrá en verde.

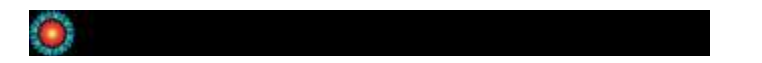

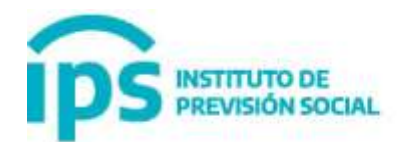

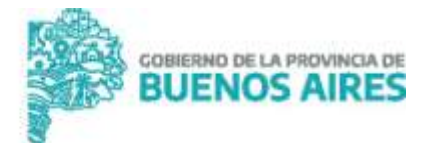

**Paso 4-** Cada vez que va a subir un nuevo documento le va a aparecer la siguiente pantalla donde podrá ir seleccionando cada archivo que se le solicita para el trámite.

|                                                           | 0 DE<br>IN SOCIAL                                                                                                    | BUENOS AIRE  |
|-----------------------------------------------------------|----------------------------------------------------------------------------------------------------|--------------|
| II Detailles dei Turn                                     | 10 #                                                                                                    |              |
| Tramila<br>Capt                                           | PROPER- Juliacion Automatica Docente<br>La Plais - Sede lecco de Trândes                                                                                                    |              |
| Sevenciario                                               | NOMBRE APELLIDO (20111111112) Fecha Nac.: 01-07-1950 - Seas: M                                                                                                    |              |
| BENEFICIARIO - Cor<br>Pusha de srascide<br>Pusha anignada | ellactio<br>2211 strift<br>2146-5020 1132-42<br>Summ 96-67-2026 1130-36                                                                                                    |              |
|                                                           | Agregar documentación para turso con modalidad No Presencial                                                                                                    |              |
| Le aconsejaron subv                                       | i de un archivo a la vez, tada la documentación quintada<br>en menterio na achi coentela un al Councilo del IPS la sursur durba madrado los datos de contacto na isomedian societar con Ud como asieclimenta. Pui | As orthogona |
| 1141000110.0000.0100.000                                  |                                                                                                    |              |
| CONSERVARILOS OR                                          | RGENALES PARA CUANDO LE SEAN REQCERIDOS POR EL IPS A PIN DE QUE EL TRAMITE SEA DEFINITIVO                                                                                                    |              |
| Se puede carrisor este                                    | e mensaje con img/SumoVo/Reconcto/Subi-Archicos                                                                                                    |              |
| 1 Requisits ::<br>DHI (Chirgaturio)<br>Decuments Nacconar | ne Sperificial en formalis POF en un unico Autóvic                                                                                                    |              |
| Inder Archive PDF<br>Seleccionar archive                  | Neglin archive selectorado                                                                                                    |              |
| El anchivio, se debie pre                                 | mantai en formato PCP                                                                                                    |              |
|                                                           | Lawler Lotter                                                                                                    |              |
|                                                           | States for Garger Andrea                                                                                                    |              |

Luego de subir cada archivo debe clickear en Guardar archivo

Paso 5- Una vez finalizada la carga completa de la documentación, todos los campos en rojo quedarán en verde

| S writesho de                                                                                                    |                                                                                                    | BUENOS                                                                            |
|----------------------------------------------------------------------------------------------------|----------------------------------------------------------------------------------------------------|-----------------------------------------------------------------------------------|
| Aprilar Annovatilia per                                                                                                    | waves can avoid think the Pressantial                                                                                                    |                                                                                   |
|                                                                                                    |                                                                                                    |                                                                                   |
| ande gan e is bezweitenen vollen annen als a Sanato als PS is waart beite, tertario is providi sometingen og parter someting og                                                                                                    | DL per unitation. Cell-manue                                                                                                    |                                                                                   |
|                                                                                                    |                                                                                                    |                                                                                   |
| NAMENYA TERENANDA VERANA NEKANA NEKANA KARISAKANA NAKANA KARISAKANA NAKANA NEKANA NEKANA NEKANA KARISAKANA NEK                                                                                                    |                                                                                                    |                                                                                   |
| the maps on weather all particulars.                                                                                                    |                                                                                                    |                                                                                   |
| and at here                                                                                                    |                                                                                                    |                                                                                   |
|                                                                                                    |                                                                                                    |                                                                                   |
| PROFESSION Addresses Addresses                                                                                                    |                                                                                                    |                                                                                   |
| WINNER APRIL OD CONTENTED Fails Ray, 91-07 (197), here H                                                                                                    |                                                                                                    |                                                                                   |
| The second second secon                                                                                                 |                                                                                                    |                                                                                   |
| Alf PCURRE Carefold Provide Market<br>De de exercise<br>Registration (Santa Carefold Provide Registration)<br>(Santa Registration (Santa Carefold Provide Registration)                                                                                                    |                                                                                                    |                                                                                   |
| Alt - Curate Carata Angel - Angel - An                                                                                                 |                                                                                                    |                                                                                   |
| Alt Province Contacts Propriet Adjoint Alian<br>Alt De aveganese<br>International Contacts of States<br>Alian Alian Alian<br>Alian Alian Alian Alian<br>Alian Alian Alian<br>Alian Alian<br>Alian Alian<br>Alian Alian<br>Alian Alian<br>Alian<br>Alian<br>Alian<br>Alian<br>Alian<br>Alian<br>Alian<br>Alian<br>Alian<br>Alian<br>Alian<br>Alian<br>Alian                                                                                                    | Acailon                                                                                                    |                                                                                   |
| Arrowski Carego Powerski (Presi<br>Na Branceski<br>Konstantin (1997)<br>Roma i Presentin (1997)<br>Roma i Presentin (1997)<br>Roma i Presentin (1997)                                                                                                    | Acción<br>Transmissione comp                                                                                                    | -                                                                                 |
| ter Curane Curane Provinsi Adjonation<br>de Server Server Se                                                                                               | Acción<br>te intercompo : mandara terrariaj<br>te intercompo : desena e ello 2                                                                                                    |                                                                                   |
| eter Curuma Curuman Proposition<br>aggy tablito<br>In de page 10 Tablito<br>In de page 10 Tablito<br>International de la curuma International<br>Curuma Page 10 Tablito International<br>Curuma International de la curuma International<br>Curuma International de la curuma International<br>Curuma International de la curuma International de la curuma International<br>Curuma International de la curuma International de la curuma International<br>Curuma International de la curuma International de la curuma International<br>Curuma International de la curuma International de la curuma International<br>Curuma International de la curuma International de la curuma International<br>Curuma International de la curuma International de la curuma International<br>International de la curuma International de la curuma International<br>International de la curuma International de la curuma International<br>International de la curuma International de la curuma International<br>International de la curuma International de la curuma International<br>International de la curuma International de la curuma International<br>International de la curuma International de la curuma International de la c                                        | Action<br>to intervingen   mension terming <br>to intervingen   determine primg <br>to intervingen   determine primg                                                                                                    | Register<br>Parallel<br>Register                                                  |
| CARLINE CARLINE WEEKNEED     CONTROL OF CONTROL OF CONTROL ON CONTROL OF CONTROL OF                                                                                                    | Action<br>In interview Restor to mag<br>In interview Constraint of the second second<br>In the second second seco | Nagatin<br>Namal<br>Tingata<br>Tingata                                            |
| Ref Curates Curates Province Adjust Area<br>And An average and Curates Area<br>and And average and Curates Area<br>and And Area and Area<br>and Area and Area<br>and Area and Area<br>Area and Area<br>Area and Area and Area<br>Area and Area and Area<br>Area and Area and Area<br>Area and Area and Area<br>Area and Area and Area and Area<br>Area and Area and Area<br>Area and Area and Area and Area<br>Area and Area and Area and Area<br>Area and Area and Area and Area<br>Area and Area and Area<br>Area and Area and Area<br>Area and Area and Area<br>Area and Area and Area and Area<br>Area and Area and Area and Area<br>Area and Area and Area and Area<br>Area and Area and Area and Area and Area<br>Area and Area and Area and Area and Area and Area<br>Area and Area and Area | Acción In intervinges In intervinges In intervinges Intervinges In       | Register<br>Resid<br>Register<br>Register<br>Register<br>Register                 |
| er cannot canada international and and and and and and and and and and                                                                                                    | Acabia Contente ringsing Contente ringsing Conte       | Singuton<br>Spream<br>Singuton<br>Linguton<br>Singuton                            |
| ercenne canso version of a second and a second a second a                                                                                                 | Audain                                                                                                    | Seguritor<br>Second<br>Second<br>Seguritor<br>Seguritor<br>Seguritor<br>Seguritor |
| ercunes - canso are a formation of the second of the second of the secon                                                                                                 | Acción  Sector comp Acción  Sector comp Acción  Sector comp Acción  Sector comp Acción  Sector comp Acción  Sector comp Acción  Sector comp Acción  Acción Acción  Acción  Acción  Acción  Acción Acci       | Alegenie<br>Alegenie<br>Alegenie<br>Alegenie<br>Alegenie<br>Alegenie              |

En esta instancia ya puede hacer click en Presentar archivos al IPS

Tenga en cuenta que una vez que presenta lo archivos no podrá realizar ningún cambio en la documentación. Verifique antes de clickear en "Presentar archivos"

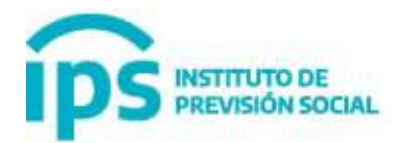

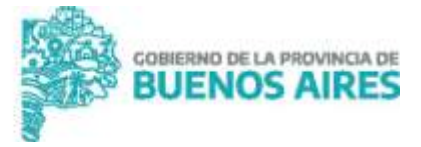

| )5 millions.                                                                                                    | And And And And And And And And And And                                                                                                    |
|----------------------------------------------------------------------------------------------------|----------------------------------------------------------------------------------------------------|
| Table Second de                                                                                                    | Rynn hann car and an Annan an                                                                                                    |
|                                                                                                    | the view on prime disk interaction in the second of the distance of the second second                                                                                                    |
|                                                                                                    |                                                                                                    |
|                                                                                                    |                                                                                                    |
| readented una consecutaria de la data de para de presentaria e una presentaria de para de la desentera de a de Presentera                                                                                                    |                                                                                                    |
|                                                                                                    |                                                                                                    |
|                                                                                                    |                                                                                                    |
| and the other states and the states of the states of the s                                                                                                    |                                                                                                    |
|                                                                                                    |                                                                                                    |
| and the form                                                                                                    |                                                                                                    |
| NAME OF GROOM PARTY AND ADDRESS OF ADDRESS OF ADDRESS O                                                                                                    |                                                                                                    |
| Photos - Lational submake forum                                                                                                    |                                                                                                    |
| and and the state of the second state of the second state of the second state of the                                                                                                    |                                                                                                    |
|                                                                                                    |                                                                                                    |
| ENERGY CLUBS - Company RECOVERED AND A                                                                                                    |                                                                                                    |
| NOLAL CALLON DE LA COLLENCIA DE LA COLLENCIA D                                                                                                    |                                                                                                    |
|                                                                                                    |                                                                                                    |
| And the American Strength of Strength of S                                                                                                    |                                                                                                    |
| And the second second se                                                                                                    |                                                                                                    |
|                                                                                                    |                                                                                                    |
| Contraction and a second and the second and the sec                                                                                                    |                                                                                                    |
|                                                                                                    |                                                                                                    |
|                                                                                                    |                                                                                                    |
| and the state of the state of t                                                                                                    |                                                                                                    |
| And a second second sec                                                                                                    | 2400                                                                                                    |
| na para antara antara antara antara antara antara antara antara antara antara antara antara antara antara antar<br>Antara antara da antara antara antara antara antara antara antara antara antara antara antara antara antara antar                                                                                                    | Auto                                                                                                    |
| n a pag tang ka sama (2000)<br>n a paga<br>Manana<br>Pinana kalaya (2000)<br>Pinana kalaya (2000)<br>Angaraka                                                                                                    | Auto                                                                                                    |
| An a final final f                                                                                                    | Austa<br>Austa<br>Austa<br>Austa<br>Austa                                                                                                    |
| na e na fan fan a sama<br>na e na<br>na e na<br>Para e na<br>Para e | Austra<br>4 - Seren agus<br>5 - Seren Agus<br>3 - Seren Agus<br>3 - Seren Agus<br>3 - Seren Agus                                                                                                    |
| de a loca forma a activa e contra e activa e contra e activa e activa e act                                                                                                    | Austo<br>Austo<br>Austo |
|                                                                                                    | Austra<br>4 - Service Space<br>5 - Service Space<br>5 - S                                                                                                    |
| And A family in a section of a section of a                                                                                                    | Autor 4 - Service Segue 4 - Service Segue 5 - Service Segue 5 - Service Segue 6 - Service Segue 6 - Service Segue 6 - Service Segue 6 - Service Segue 6 - Segue 6 - Se                                                                                                    |

# Paso 6- Fin del proceso, en la siguiente pantalla podrá visualizar los archivos enviados.

Ahora sí el trámite queda en manos del IPS. Deberá aguardar que el organismo verifique toda la documentación. Si todo está correcto se le enviará un mail con el N° de expediente.

# Atención:

- En caso de que haya alguna documentación que requiera rectificación, el IPS también lo contactará por correo electrónico con los detalles que debe seguir para cumplimentar el trámite.
- Conserve los arhivos/documentación originales ya que podrán ser solicitados por el organismo.

#### Mails de contacto exclusivos para consultas de Trámites no presenciales

- Para evacuar inquietudes y asesoramiento sobre requisitos y modo de inicio No presencial exclusivamente

#### iniciolaplata@ips.gba.gov.ar

- Para realizar reclamos relacionados a esta nueva modalidad de inicio exclusivamente

### reclamoslaplata@ips.gba.gov.ar

**IMPORTANTE:** Si la consulta no está relacionada a esta nueva modalidad de inicio deberá escribir a consultas@ips.gba.gov.ar

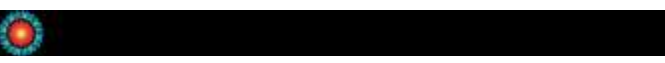

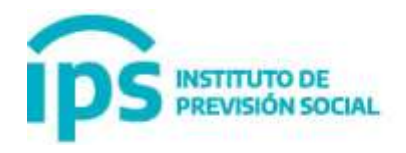

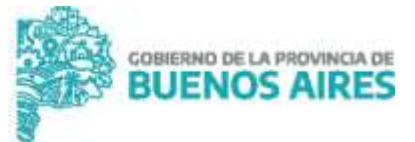

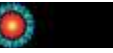